## How to Connect to the "O" Drive?

The following are step by step procedure on how to connect to the NMC "O" Drive. This is for Microsoft Windows 7 computers and laptops.

1. Open your Windows Explorer.

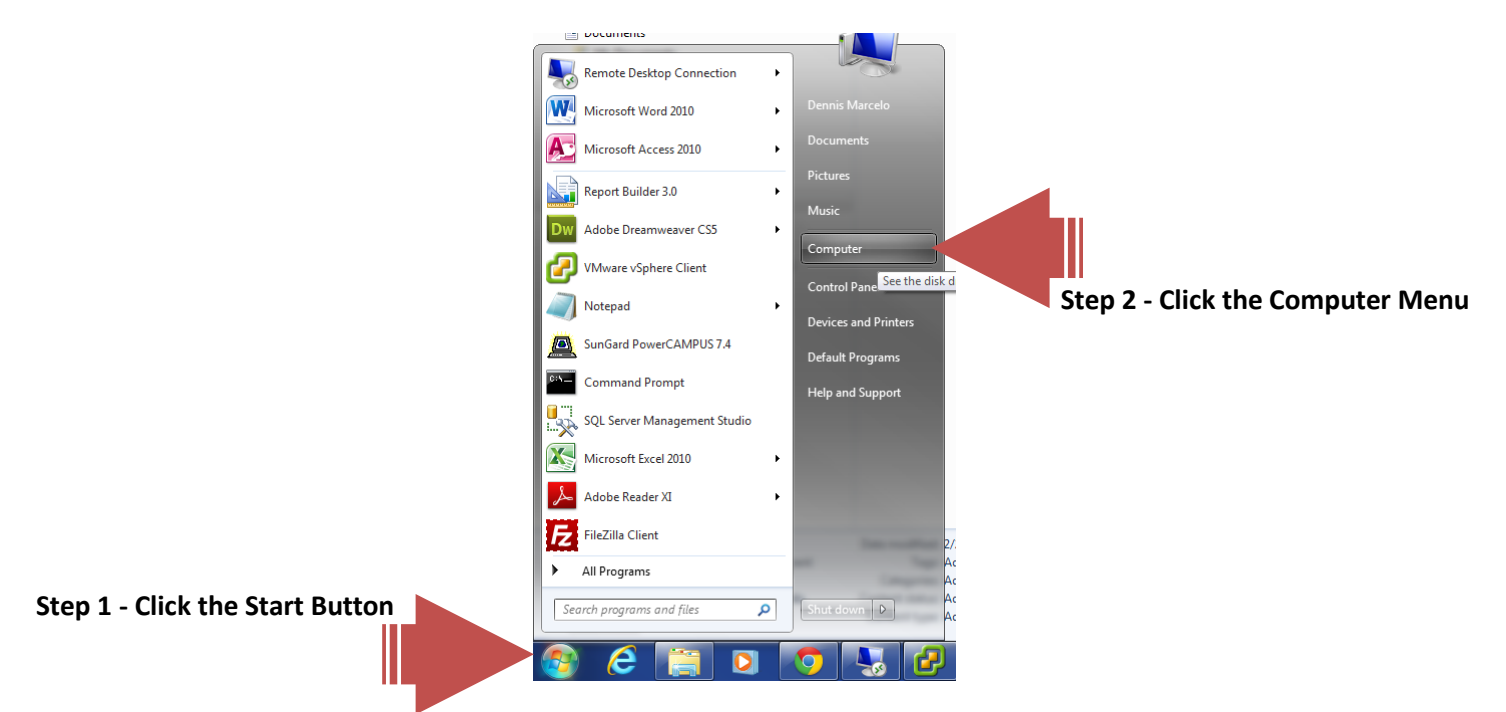

2. ON the address bar type <u>\\10.120.1.245</u> and press enter

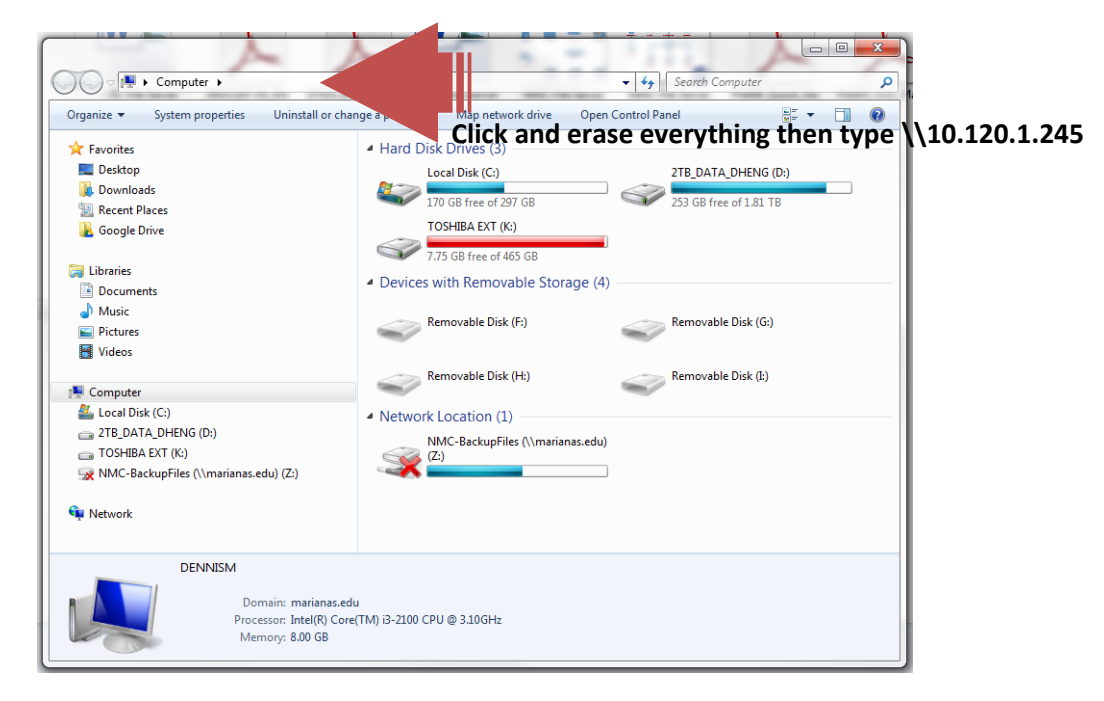

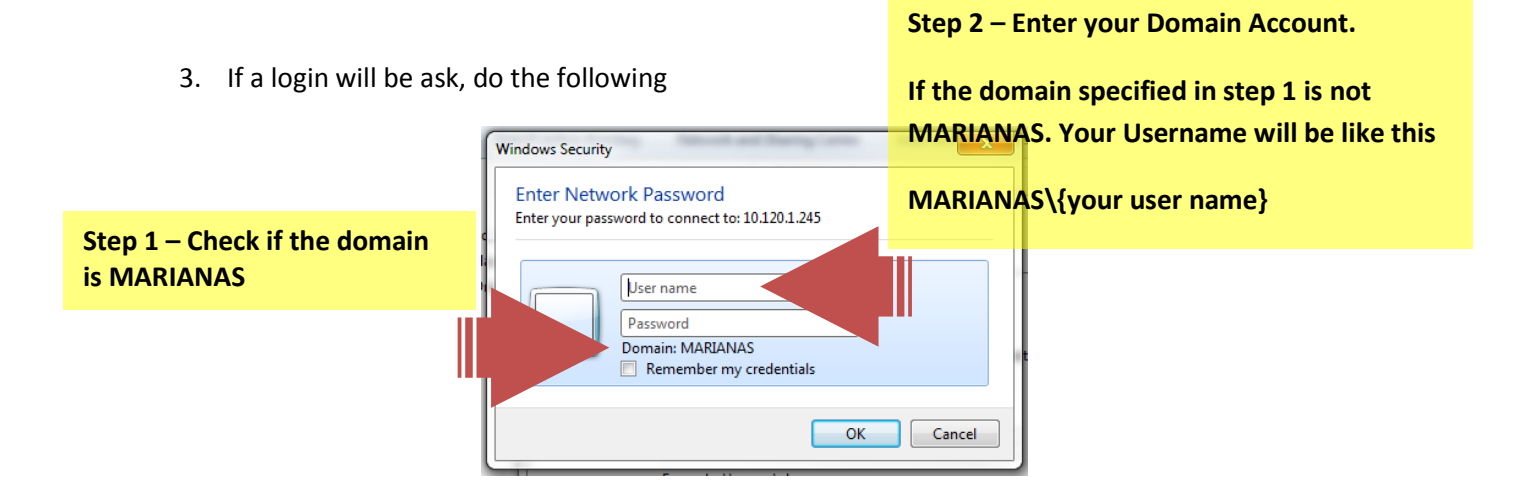

4. When the list of shared folder is displayed, map the "data" shared folder

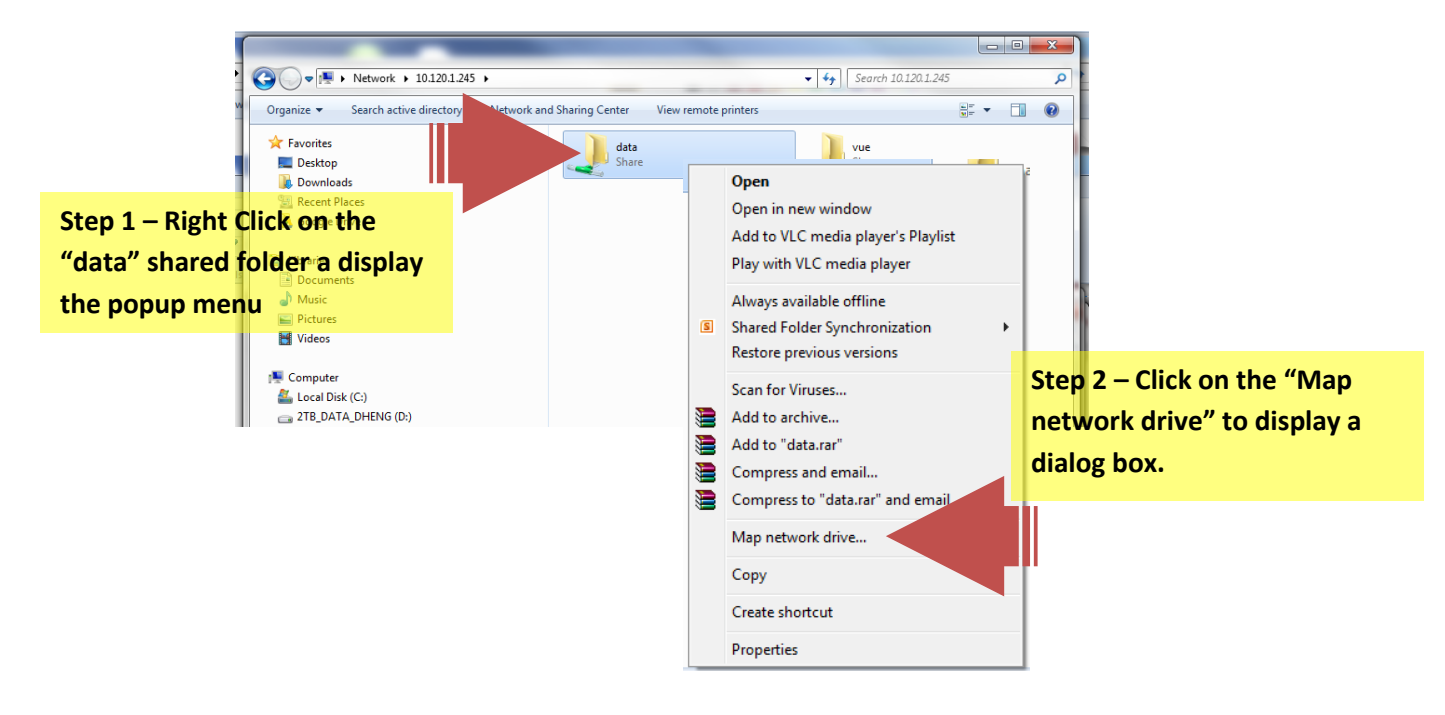

5. Finalized network mapping

|                                                                                                | ×                                                                            |
|------------------------------------------------------------------------------------------------|------------------------------------------------------------------------------|
| 🚱 🔇 Map Network Drive                                                                          |                                                                              |
| What network folder would you like to map?                                                     |                                                                              |
| Specify the drive letter for the connection and the fo <b>Step: Lurw Change: to letter "O"</b> |                                                                              |
| Drive:                                                                                         | 0:                                                                           |
| Folder:                                                                                        | \\10.120.1.245\data Browse                                                   |
|                                                                                                | Example: \\server\share                                                      |
|                                                                                                | ✓ Reconnect at logon                                                         |
|                                                                                                | Connect using different credentials                                          |
|                                                                                                | Connect to a Web site that you can use to store your documents and pictures. |
|                                                                                                | Step 2 – Click to create                                                     |
|                                                                                                | mapping                                                                      |
|                                                                                                |                                                                              |
|                                                                                                | Finish Cancel                                                                |
| Onnine availabilit                                                                             | ity: Ivot available                                                          |

6. Check if you are able to see O Drive on your Windows Explorer

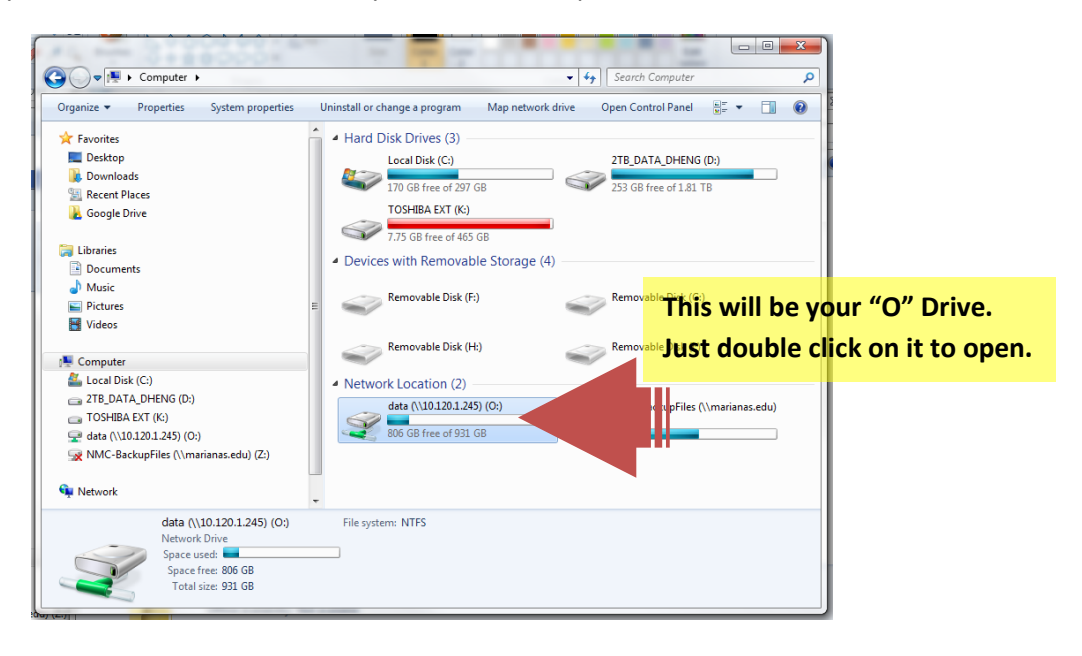